## Actualização do Boletim de Matricula

| 🎒 netP@ - Microsoft Interne                                 | t Explorer                                                                                                    | _ B ×                                                                                                    |
|-------------------------------------------------------------|----------------------------------------------------------------------------------------------------|----------------------------------------------------------------------------------------------------|
| <u>E</u> icheiro <u>E</u> ditar <u>V</u> er Fav <u>o</u> ri | tos Ferramentas Ajuda                                                                                                    |                                                                                                    |
| 🕒 Retroceder 👻 🌖 👻 🎽                                        | 🛿 😰 🐔 🔎 Procurar 🦙 Favoritos 🔗 😞 🌭 🔟 + 🔜 💷 鑬 🚳                                                                                                    |                                                                                                    |
| Endereço 🛃 http://portal.ipv.pt.                            | /estgl/netpa/DIFTasks?_AP_=2&_MD_=1&_SR_=123&_ST_=1                                                                                                    | Irpara 🥥 Snagit 📃 🛃                                                                                                    |
|                                                             | Quinta Feira, 11 de Dezembro de 2008<br>Escolta Superior de Tecnolog<br>Home PDA                                                                                                    | D Acessibilidade                                                                                                    |
| login                                                       |                                                                                                    | D Notícias                                                                                                    |
| utilizador<br>password                                      | netP@Noticias                                                                                                    | Manuais de ajuda para o<br>preenchimento e edição<br>de sumários.                                                                  |
| Registe-se<br>Serviços<br>HomePage                          | Manuais de ajuda para edição de sumários<br>Manuais de ajuda para o preenchimento e edição de sumários.<br>ver mais ±                                                                  | Para ter acesso ao portal<br>académico e à<br>plataforma de e-learning<br>deverá ler atentamente o<br>manual de<br>Mais Notícias ± |
|                                                             | Manual de Auto-Registo no portal académico e plataforma de e-Learning                                                                                                    |                                                                                                    |
|                                                             | Para ter acesso ao portal académico e à plataforma de e-Learning deverá ler atentamente o manual de auto-registo que<br>se encontra em anexo a este aviso.<br><u>ver mais</u> <u>+</u> |                                                                                                    |
|                                                             | 🛓 Directórios                                                                                                    |                                                                                                    |
|                                                             | <u>Cursos pré-Bolonha</u><br><u>Cursos Bolonha</u><br>Discibilnas<br>Departamentos                                                                                                    |                                                                                                    |
| 🛎 Concluído                                                 |                                                                                                    | 🔮 Internet                                                                                                    |

Ir ao link <u>http://portal.ipv.pt/estgl/netpa/</u> e inserir as credencias de acesso à secretaria virtual.

Posteriormente clicar no link "**Boletim de Matricula**", que se encontra na secção de "**info Pessoal**".

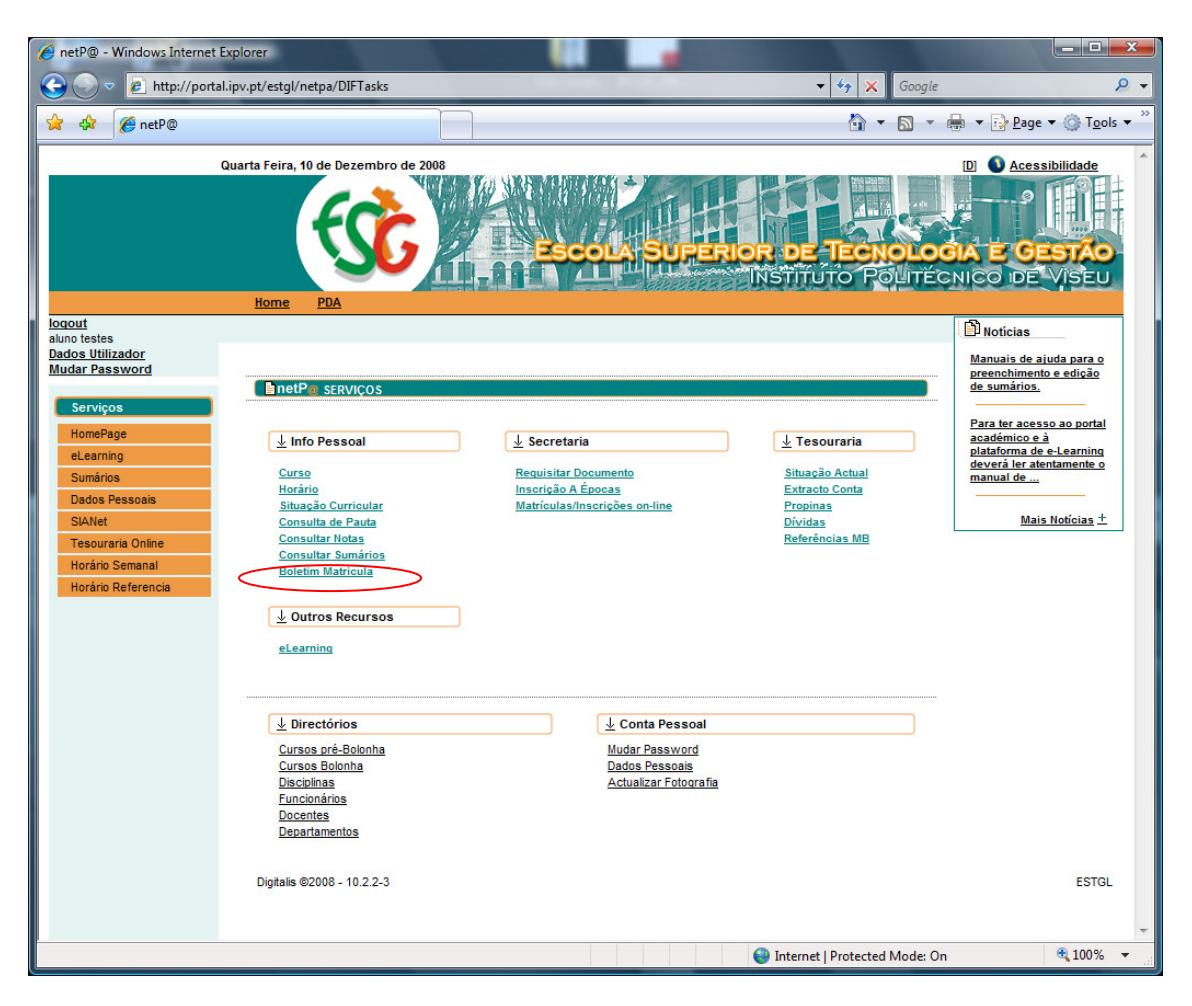

Depois é necessário efectuar o preenchimento de todos os dados solicitados nas tabs "Dados do Aluno", "Dados dos Pais", "Contactos", "Percurso Académico", "Dados Ingresso", "Dados Profissionais" e "Outros Dados". Efectuando depois a sua gravação clicando no link "Gravar".

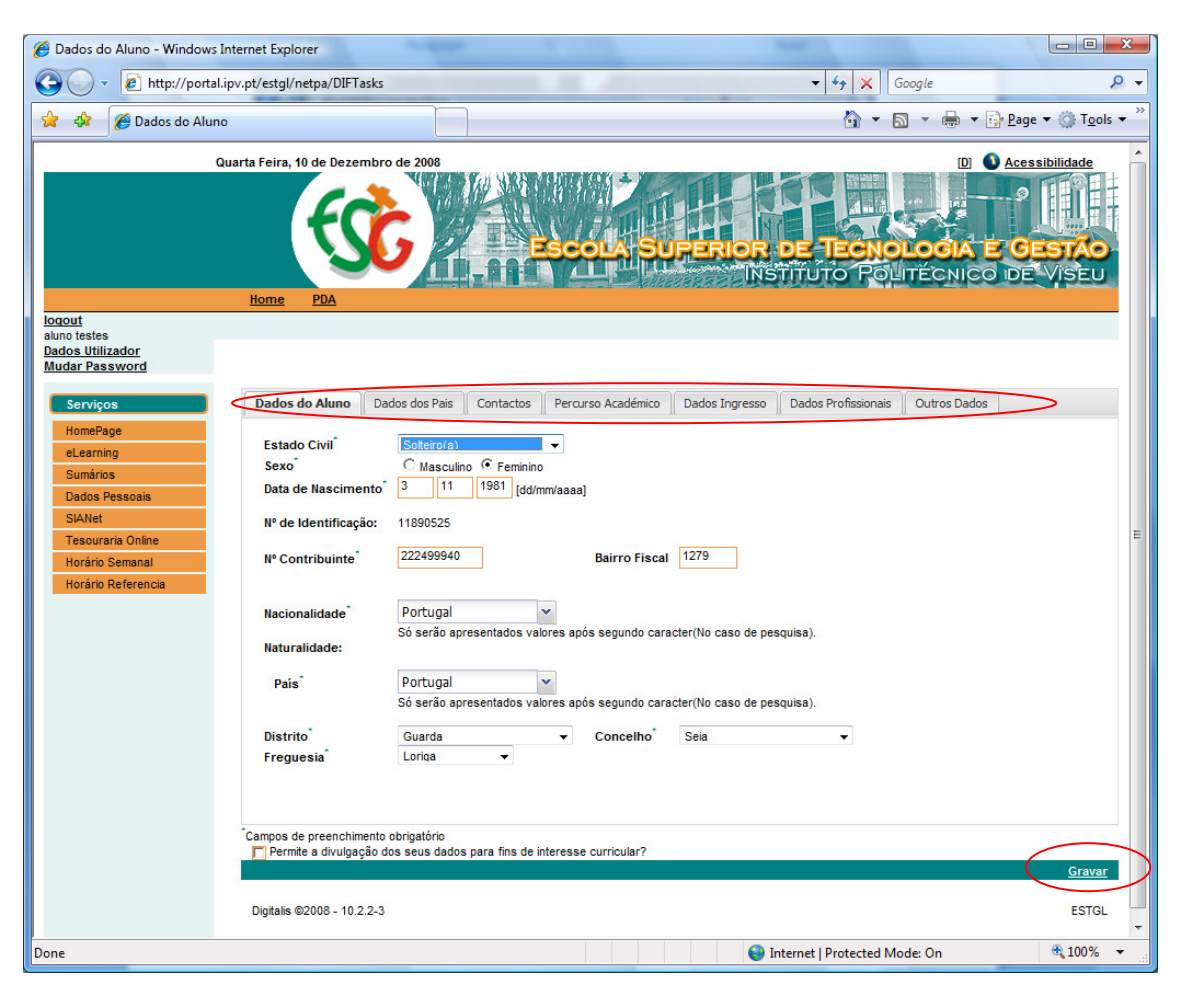